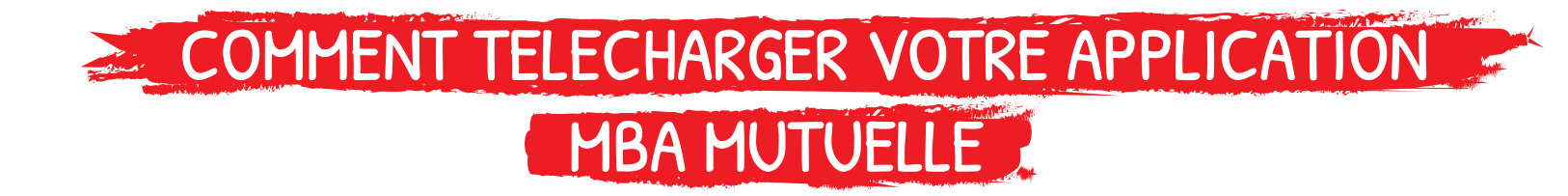

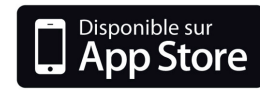

## PRÉREQUIS

Vous devez avoir accès à internet et être connecté au réseau mobile ou à un réseau wifi. Assurez vous également de posséder un identifiant Apple pour accéder au service de l'App Store.

## JE ME RENDS SUR L'APP STORE

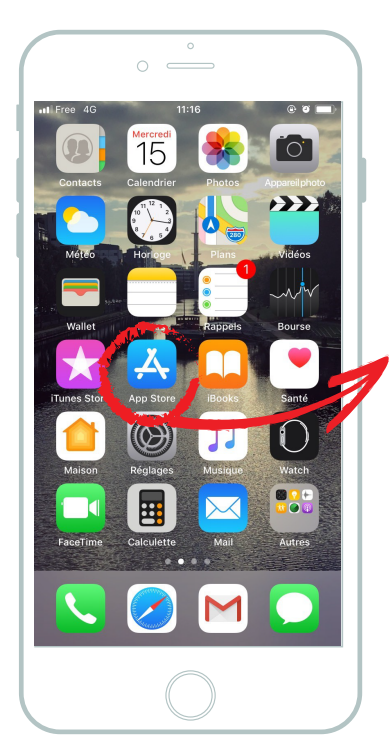

Rendez-vous sur l'App Store en cliquant sur l'icone de l'application.

L'App Store c'est le "magasin" où vous pouvez retrouvez toutes les applications téléchargeable sur votre smartphone.

## JE RECHERCHE MON APPLICATION

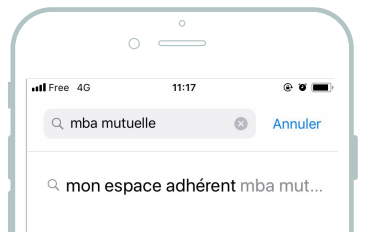

azertyu i op q s d f g h j k l m ☆ w x c v b n ′

espace

123 😄 🎍

Renseignez le nom de l'application "MBA Mutuelle" dans l'onglet de recherche et validez.

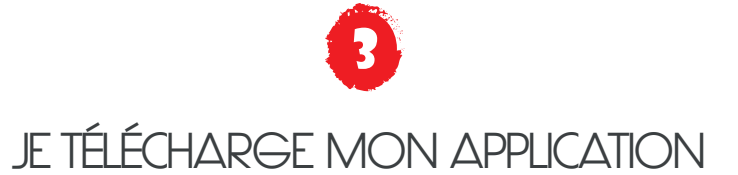

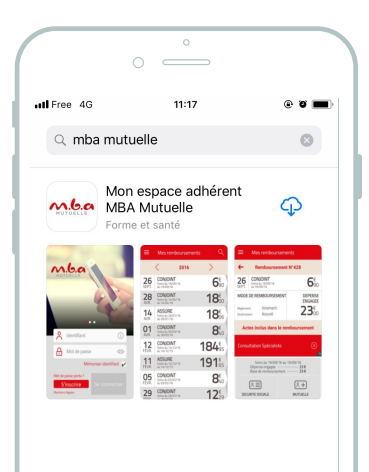

Vous retrouvez l'application et cliquez sur l'icone téléch'arger.

## JOUVRE MON APPLICATION

 $\langle \times \rangle$ 

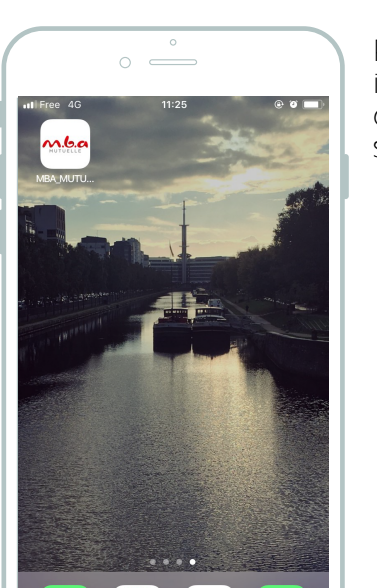

Patientez quelques instants... Et retrouvez votre application MBA Mutuelle sur votre écran d'accueil.

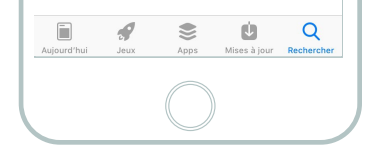

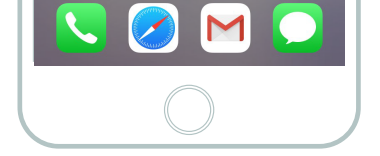

JE PROFITES DE MON APPLICATION

Profitez pleinement de l'application MBA Mutuelle en vous connectant ou créant votre espace adhérent.

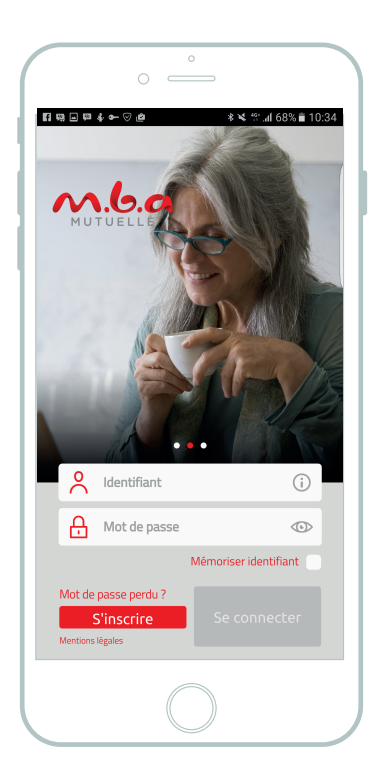

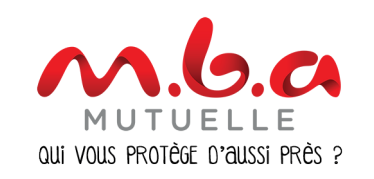

Toute reproduction interdite © Copyright 2017 MBA Mutuelle